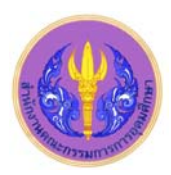

# ISI Web of Knowledge<sup>™</sup>

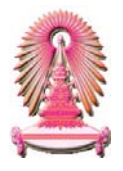

# Arts & Humanities Citation Index

Arts & Humanities Citation Index หรือ A&HCI ซึ่งเป็นดัชนีการอ้างถึงสาขาศิลปะและมนุษยศาสตร์ โดยเป็นหนึ่งในชุดฐานข้อมูล Web of Science<sup>®</sup> ใน ISI Web of Knowledge <sup>SM</sup> Arts & Humanities Citation Index ครอบคลุมวารสารทางศิลปะและมนุษยศาสตร์ ประกอบ ้ด้วยบทความมากกว่า 2.3 ล้านชื่อเรื่อง และในแต่ละปีฐานข้อมูลนี้มีการปรับปรุงให้ทันสมัยด้วยบทความใหม่ๆ จำนวน 2,200 ชื่อเรื่อง และรายการ ้อ้างถึงใหม่ๆ จำนวน 15,000 รายการ นอกจากนี้ยังมีดัชนีวารสารจำนวน 1,100 รายการจากวารสารสาขาศิลปะและมนุษยศาสตร์ชั้นนำของโลก ฐานข้อมูลนี้เคยบอกรับโดยสถาบันวิทยบริการ จุฬาฯ ปัจจุบันบอกรับโดยคณะกรรมการการอุดมศึกษา (สกอ.) เพื่อให้สถาบันอุดมศึกษาของรัฐ 75 แห่ง รวมจุฬาลงกรณ์มหาวิทยาลัยได้ใช้ร่วมกัน โดยสมาชิกในประชาคมจุฬาฯ สามารถเข้าใช้งานย้อนหลังไปจนถึงปี ค.ศ. 1993 จนถึงปัจจุบัน

### การเข้าใช้งาน

เข้าได้ที่ URL: <u>http://www.car.chula.ac.th/curef-db/slist.html#arts</u> แล้ว คลิกเลือก Arts & Humanities Citation Index จากนั้น URL จะ เปลี่ยนเป็น http://apps.newisiknowledge.com และปรากฦหน้าจอ ดังภาพ

| Select a Database Additional Resources                                                                                                    | Provide State                                                                                                    |
|----------------------------------------------------------------------------------------------------|----------------------------------------------------------------------------------------------------|
| Use the "All Databases" tab above to search all databases, or select a single database from the list<br>below.                                                                                                    | Duktopton University                                                                                                    |
| Web of Science®         III 3 creater!           Access the word's trading schedules (Instances in the sciences, social sciences, and, and humanities.         I science®           I science @         III Andre Freder           Variation word in the instance in the sciences, social sciences, and, and humanities.         I science @           I science @         III Andre Freder           Variation word in the instance in the sciences.         I science @           Variation Calcer holes Expended (1995 present)         Science @           - Science Calcer holes (1995 present)         A science @           - A science @         IIII Chemistry and Sciences.           - A science @         IIII Chemistry and Sciences.           - A science @         IIII Chemistry and Sciences.           - A science @         IIII Chemistry and Sciences.           - A science @         IIII Chemistry and Sciences.           - A science % in the developed and sciences.         I science % is in the instance.           - A science % in the developed and sciences.         I science % in the developed and sciences.           - A science % in the developed and sciences.         I sciences.         I science % in the developed and sciences.                                                                                                    | Why select only one<br>database?<br>Trapt your search<br>Exhocing and an investor for the<br>Consolities invited to the<br>capabilities, including speciation<br>search fellers and controlled<br>vocabularies |
| Use the Availure Trad to dentify themb and patients the Shadher a value to the Availure Trad to the Availure to the Availure |                                                                                                    |

#### คลิกที่ Web of Science®

## <u>การค้นหาข้อมูลการอ้างถึง</u>

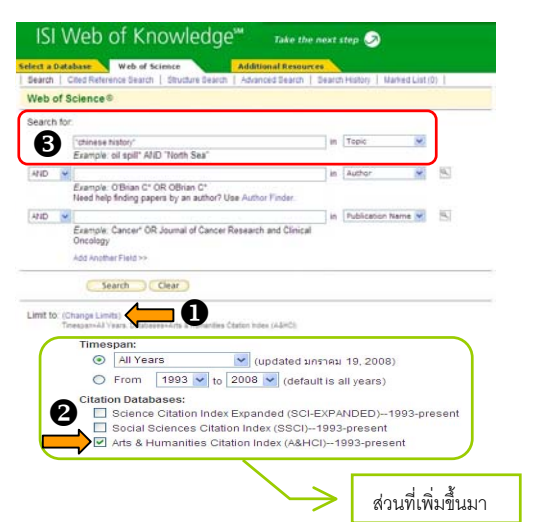

 คลิกที่ Change Limits จะปรากฎรายการ Timespan: และ Citation Databases: เพิ่มเติมขึ้นมา

2 ให้คลิก 🗹 หน้าฐานข้อมูล Arts & Humanities Citation Index (A&HCI)--1993-present

3 พิมพ์คำหรือวลีที่ต้องการค้นลงในกรอบรับคำค้น - เลือกเขตข้อมล ดังภาพ - หากมีคำค้นมากกว่า 1 คำ

Topic

Title Author

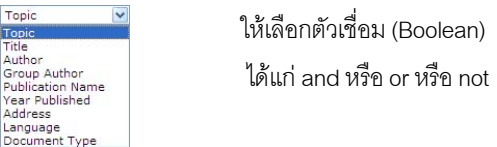

จากนั้นให้กดปุ่ม 🄇 〕 <u>ตัวอย่าง</u> : ค้นคำว่า "Chinese Search *history"* จากเขตข้อมูล Topic ได้ผลลัพธ์ดังตัวอย่าง

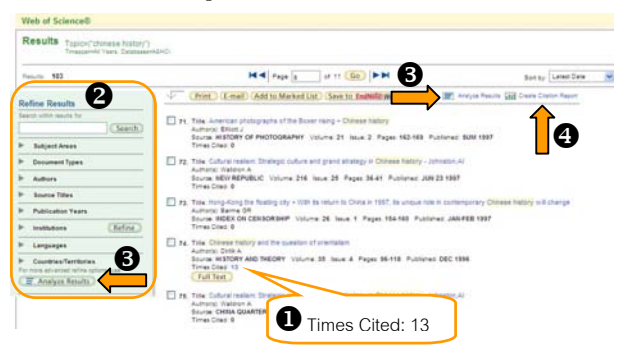

**1** <u>จำนวนครั้งที่บทความได้รับการอ้างอิง</u> (Times Cited) จากตัว ้อย่างผลลัพธ์บทความในรายการที่ 74 ได้รับการอ้างอิงจำนวน 13 ครั้ง 2 การกรองผลลัพธ์ (Refine Results) สามารถกรองได้ตามสาขาวิชา (Subject Areas) ประเภทเอกสาร (Document Types) ผู้เขียน (Authors) ชื่อ วารสาร (Source Titles) ปีที่พิมพ์ (Publication Years) สถาบันการศึกษา (Institutions) ภาษา (Languages) และประเทศ (Countries/Territories)

สามารถวิเคราะห์ผลการสืบค้นได้ตามสาขาวิชา ประเภทเอกสาร ผู้เขียน ้ชื่อวารสาร ปีที่พิมพ์ สถาบันการศึกษา ภาษา และประเทศ โดยกดที่ ปุ่ม 📄 Analyze Results หรือ 🚍 Analyze Results) จะปรากฦผลดังตัวอย่าง

| 13 records. Tool                                                                                                    | minimum history1                                                                                                    |                                                                                                    |                                                                                                    |                                                                                                    |                                                |                                  |  |
|----------------------------------------------------------------------------------------------------|----------------------------------------------------------------------------------------------------|----------------------------------------------------------------------------------------------------|----------------------------------------------------------------------------------------------------|----------------------------------------------------------------------------------------------------|------------------------------------------------|----------------------------------|--|
| Rank the r                                                                                                    | ecords by this field.                                                                                                    |                                                                                                    | riyae                                                                                                    |                                                                                                    | bet staplay uptions                            | Burt by:                         |  |
| Language<br>Publication Ye<br>Source Tatle                                                                                                    |                                                                                                    | ua a 500 🛩 mante                                                                                                    |                                                                                                    | Brise Per<br>Minimum                                                                                     | tae 100 💌 multe<br>record scurt (threehold): 2 | Respire source     Delected held |  |
|                                                                                                    |                                                                                                    |                                                                                                    |                                                                                                    |                                                                                                    |                                                |                                  |  |
| a the streptioner of<br>let The humber of<br>the original set or                                                                                                    | neltor to class the resold.<br>Response contravel they be great<br>tached more resold then the rule                                                                                                    | e tran tra Salad.<br>Hitar of Hospita a                                                                                                    | Resert Court<br>Netpiel                                                                                              |                                                                                                    |                                                |                                  |  |
| Vew Recents                                                                                                    | Faile to dec the resolu-<br>frequencies analisated the base<br>tabled more resolution the ho<br>Faile tradition takes                                                                                                    | r that the loved<br>wher of records a<br>Record<br>Court                                                                                    | Recent Court<br>natured<br>fis of<br>1933                                                                            | Bar Chart                                                                                                | (Save Analysis Data to File.)                  |                                  |  |
| Vew Records                                                                                                    | alar to der the result<br>hearts statistic for the to<br>tarted more results than the to<br>Failt, institution Name<br>ACAD STACA                                                                                                    | r that the listed<br>riber of recent a<br>Record<br>Count<br>3                                                                              | Paramet Courts<br>Installand<br>1933<br>2 812819                                                                     | Bar Chart                                                                                                | (Save Analysis Data to File.)                  |                                  |  |
| Vew Reserve                                                                                                    | erije is ver he result<br>namis satisfiel net is pee<br>schel not satisfiel he he<br>fest institution tame<br>4540 (soci<br>satisfield)                                                                                                    | r thar the listed<br>relies of Associate<br>Rescard<br>Count<br>1<br>2                                                                      | Nearet Court<br>netyped<br>193<br>2 9122 %<br>2 9125 %                                                               | Bar Chart<br>I<br>1                                                                                      | (Save Analysis Data to File.)                  |                                  |  |
| Vew Records                                                                                                    | antor to one the reacts<br>fraces analysis of the balance<br>solution more reacted than the ba-<br>field, heatherface flame<br>ACAD SINCA<br>HARLARD LARY<br>PEDHOA LARY                                                                                                    | Provi ina lised<br>mise of estimate<br>Record<br>Classifi<br>1<br>2<br>2<br>2                                                               | Nexand Dourn<br>netyteet<br>933<br>2 9125 %<br>2 9125 %<br>2 9125 %                                                  | Bar Chart<br>II<br>II                                                                                    | ( Save Analysis Data to File.)                 |                                  |  |
| Vew Records                                                                                                    | antor to one the recents<br>there construed the to be a<br>first method to be the a<br>First method to first here<br>ACAD SINCA<br>ACAD SINCA<br>ACAD                                                                                      | Record<br>Court<br>3<br>3<br>3<br>2<br>2                                                                                                    | Reserve Column<br>reducted<br>% of<br>2.8122 %<br>2.8122 %<br>2.9121 %<br>1.9417 %                                   | Bar Chart<br>I<br>I<br>I<br>I                                                                            | (Sever Analysis Data to File.)                 |                                  |  |
| Ver Preparation                                                                                                    | Index to new the result.<br>Teacher standard may be great<br>sound may easily and the great<br>sound may easily and the<br>ACCO SINCA<br>MATURATION<br>MATURATION<br>Contests of the<br>TEND MUX UNIT                                                                                                    | The Parline<br>New of Assess<br>Court<br>3<br>3<br>3<br>2<br>2<br>2                                                                         | Reserve Dourn<br>nel jael<br>96 al<br>2 8128 %<br>2 8128 %<br>2 8128 %<br>1 3417 %<br>1 3417 %                       | Bar Chart<br>B<br>B<br>B<br>B<br>B                                                                       | (See Analysi Gata to File.)                    |                                  |  |
| Very Repaired                                                                                                    | Initial to one the results.<br>Teams manipal res, to great<br>the second second second second second<br>Access Second<br>Access Second                                                                                                    | the free free level<br>reserved exercise<br>Conset<br>3<br>3<br>3<br>2<br>2<br>2<br>2<br>2                                                  | Name Court<br>ration<br>54 of<br>193<br>2929 %<br>2929 %<br>2929 %<br>19417 %<br>19417 %<br>19417 %                  | Bar Chart<br>B<br>B<br>B<br>B<br>B<br>B<br>B                                                             | (See Anigon Deta to Fde )                      |                                  |  |
| Very Reprint 1                                                                                                    | International Constraints of the second<br>method of the second of the second<br>method of the second of the second<br>second method of the second<br>Access proceedings<br>access proceedings<br>access p                                                                                                    | That The Same<br>Theorem Constant<br>Const<br>3<br>3<br>3<br>3<br>3<br>3<br>3<br>3<br>3<br>3<br>3<br>3<br>3<br>3<br>3<br>3<br>3<br>3<br>3   | Name Court<br>reliant<br>2.9/22 %<br>2.9/22 %<br>2.9/22 %<br>1.9/27 %<br>1.9/17 %<br>1.9/17 %                        | Bar Chart                                                                                                | (See Anapoli Data to Feb.)                     |                                  |  |
| Vew Recents                                                                                                    | Tento Transition Tennession<br>Tento Tento Tento Tento Tento<br>Tento Tento Tento Tento<br>Accessione Tento Tento<br>Accessione Tento<br>Accessione Tento<br>Accessione Tento<br>Accessione Tento<br>Accessione Tento<br>Tento Accession<br>Tento Accession<br>Tento Accession<br>Universione Accession<br>Universione Accession                                                                                                    | Part Par Sand<br>The of Association<br>Smart<br>3<br>3<br>3<br>3<br>3<br>2<br>2<br>2<br>2<br>2<br>2<br>2<br>2<br>2<br>2<br>2<br>2<br>2<br>2 | Name Orion<br>Addited<br>Add Add<br>20122 %<br>20122 %<br>20122 %<br>13417 %<br>13417 %<br>13417 %<br>13417 %        | Bar Chart                                                                                                | (See Analysis Data to Fdg.)                    |                                  |  |
| Pre Prezenter     Tre Angeler     Tre Angeler     Tre Ang | Next the second the second<br>manual second second the second<br>second second second the second<br>second second the second second<br>second second second<br>second second second<br>the second second<br>the second second<br>the second second<br>the second second<br>the second second<br>the second second<br>second second second<br>the second second<br>second second<br>second second<br>the second second<br>second second<br>second<br>second second<br>second second<br>second<br>second second<br>second s | n tran tra land<br>mar di actual<br>Caunt<br>3<br>3<br>3<br>3<br>3<br>3<br>3<br>3<br>3<br>3<br>3<br>3<br>3<br>3<br>3<br>3<br>3<br>3<br>3    | Name Orion<br>Autor<br>Autor<br>20122 N<br>20122 N<br>20122 N<br>20122 N<br>20122 N<br>10417 N<br>10417 N<br>10417 N | Bar Chart<br>B<br>B<br>B<br>B<br>B<br>B<br>B<br>B<br>B<br>B<br>B<br>B<br>B<br>B<br>B<br>B<br>B<br>B<br>B | (See Analysis Data to File )                   |                                  |  |

### <u>การรายงานการอ้างถึง</u> (Citation Report)

เป็นการรายงานการอ้างถึงดัชนีบทความวารสารที่มีอยู่ในฐานข้อมูล ISI Web of Science ทำได้โดยกดที่ปุ่ม โม วิณา ระคะ รายการผล ลัพธ์สามารถจัดเรียง (Sort by:) ได้ตามวันที่ล่าสุด (Latest Date) จำนวนครั้งที่อ้างถึง (Times Cited) ผู้เขียนคนแรก (First Author) ชื่อ วารสาร (Source Title) ปีที่พิมพ์ (Publication Year) ผลลัพธ์จะแสดง เป็นแผนภูมิแท่ง ดังตัวอย่าง

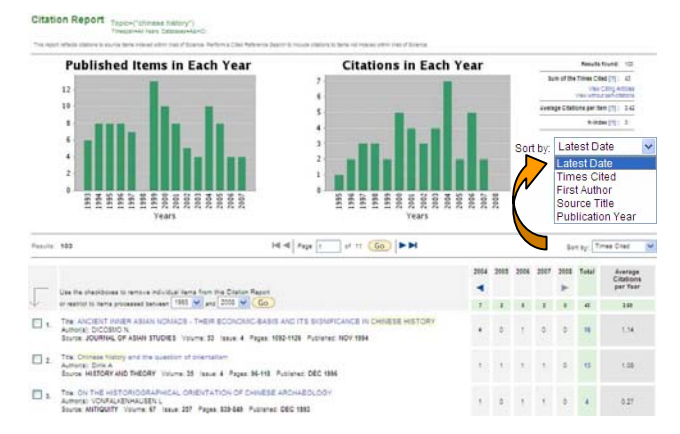

### <u>การสืบค้นการอ้างถึง</u> (Cited Reference Search)

คลิก Cited Reference Search จะปรากฏหน้าจอดังตัวอย่าง

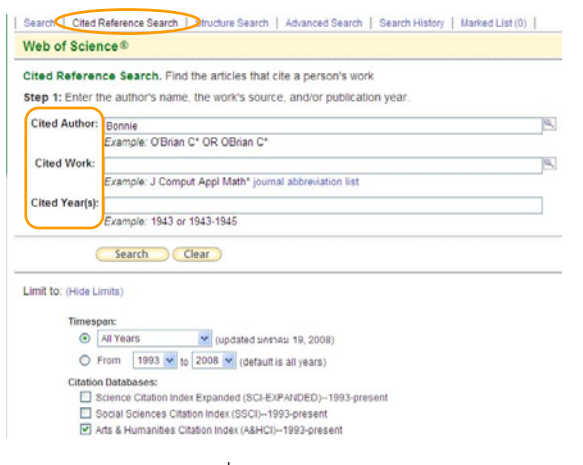

สามารถเลือกเขตข้อมูลที่ต้องการสืบค้นการอ้างถึงได้ 3 ช่องทาง ได้แก่ สืบค้นจำนวนบทความที่อ้างถึงจากชื่อผู้เขียน (Cited Author) ชื่อผลงาน (Cited Work) และปีที่พิมพ์ (Cited Year(s))

<u>ตัวอย่าง</u> เลือก Cited Author สืบค้นจากชื่อ *Bonnie* ได้ผลลัพธ์ดังตัวอย่าง <sup>CTED REFERENCE ROLEX</sup>
<sup>CTED REFERENCE ROLEX</sup>
<sup>CTED REFERENCE ROLEX</sup>
<sup>CTED REFERENCE ROLEX</sup>
<sup>CTED REFERENCE ROLEX</sup>

| 9       | Philippi Jeanch   | and the state            |      |        |      | 1.41.41    |             | 1000        |
|---------|-------------------|--------------------------|------|--------|------|------------|-------------|-------------|
| elect   | Cited Author      | [SHOW EXPANDED TITLES]   | Year | Volume | Page | ID Article | Articles ** | Record      |
|         | BONNE B           | NAVAJO CORN GRINDING     | 1975 |        |      |            | 1           |             |
|         | BONNIE F          | FOOD FIGHTS              | 1997 |        |      |            | 1           |             |
|         | BONNIE F          | FOOD FIGHTS TALES RE     |      |        |      |            | 1           |             |
|         | BONNIE J          | MED PROBLEM PERFORM      | 2005 | 20     | 115  |            | 1           |             |
|         | BONNIE J          | READING AUTOBIOGRAPH     |      |        | 97   |            | 1           |             |
|         | BONNEN            | CONTEXT CONSCIOUSNES     | 1995 |        |      |            | 1           |             |
|         | BONNIE R          | ABA J                    | 1983 | 69     |      |            | 1           |             |
|         | BONNIE R          | ABA J                    | 1983 | 69     | 196  |            | 4           |             |
|         | BONNIE R          | MARIHUANA CONVICTION     | 1974 |        |      |            | 9           |             |
|         | BONNIE R          | VA LAW REV               | 1980 | 66     | 427  |            | 41          |             |
|         | BONNIE RJ         | ABA J                    | 1983 | 69     | 194  |            | 38          |             |
|         | BONNIE RJ         | CRIMINAL LAW             | 1997 |        | 30   |            | 1           |             |
|         | BONNE RJ          | HASTINGS CENT REP        | 1990 | 20     | 12   |            | 6           |             |
|         | Bonnie RJ         | J LAW MED ETHICS         | 2002 | 30     | 170  |            | 39          | View Record |
|         | BONNIE RJ         | SOC RES                  | 2001 | 68     | 813  |            | 1           | View Record |
|         | BONNIE RJ         | VA LAW REV               | 1980 | 66     | 433  |            | 1           |             |
| -9      | elect Page ) Sele | ct All* Clear All        |      |        |      |            |             |             |
| estrict | results by any or | all of the options below |      |        |      |            |             |             |
|         |                   |                          | _    |        |      |            |             |             |

2 เลือกประเภทเอกสารและภาษาจากรายการด้านล่าง

| All document types         | ~    | All languages | ~ |
|----------------------------|------|---------------|---|
| Article                    | (=)( | English       | 冒 |
| Abstract of Published Item |      | Afrikaans     | _ |
| Art Exhibit Review         | ~    | Arabic        | ~ |

6 กดปุ่ม Finish Search เพื่อจัดการกับผลลัพธ์ต่อไป

### <u>การสืบค้นแบบเจาะจง</u> (Advanced Search)

#### คลิก Advanced Search จะปรากฏหน้าจอดังภาพ

| Advanced Search. Use 2-character tags, Boolean operators, parentheses, and set references to create your                                                                                                    | Field Tags                                                                            | Boolean                  |
|----------------------------------------------------------------------------------------------------|---------------------------------------------------------------------------------------|--------------------------|
| ery, Results appear in the Search History at the bottom of the page in the search History at the bottom of the page in the search History at the bottom of the page in the search History at the bottom in the search History at the bottom in the search History at the search History at the search History at the search History at the bottom in the search History at the search History at the s |                                                                                       | AND<br>OR<br>NOT<br>SAME |
| Search Limit to O-lide Limits)                                                                                                    | SA=Street Address<br>CE=City<br>PS=Province/State<br>CU=Ceuntry<br>ZP=Zip/Postal Code |                          |
| Tameapan:<br>(i) All Years Mundahed unvisu 19, 2008)                                                                                                    |                                                                                       |                          |
| O From 1993 w to 2008 w (default to all years)                                                                                                    |                                                                                       |                          |
| Citation Databases:<br>Science Citation Index Equanded (SC-EXPAI/DED)~1993-present<br>Science Citation Index (SSC)-1993-present<br>Arts & Humanites Citation Index (ABHC)~1993-present                                                                                                    |                                                                                       |                          |
| To remember these settings, first sign in or register                                                                                                    |                                                                                       |                          |
| Restlictnesults by any of all of the cobine below:<br>All stoppages and Anrice and Anriae<br>Anriae of Published Stem<br>Anthor: Van Chable Asses                                                                                                    |                                                                                       |                          |

พิมพ์คำที่ต้องการพร้อม Filed Tags และ Booleans ลงในกรอบ จาก

นั้นกดปุ่ม Search

### <u>การแสดงประวัติการสืบค้นที่ผ่านมา</u> (Search History)

คลิก Search History จากแถบด้านบน เพื่อดูรายการสืบค้นที่ผ่านมา

### <u>การจัดการผลลัพธ์</u>

จากหน้าผลลัพธ์ทุกรูปแบบมีขั้นตอนการจัดการดังนี้

| Step 1:                                                   |                      | คลี |
|-----------------------------------------------------------|----------------------|-----|
| <ul> <li>Selected Reco</li> <li>All records on</li> </ul> | ords on page<br>page | เลื |
| O Records                                                 | to                   | เล  |

| ۲ | Authors, Title, Source |
|---|------------------------|
|   | 🔲 plus Abstract        |
| 0 | Full Record            |
|   | Dus Cited Reference    |

คลิก ⊠ หน้ารายการที่ต้องการ หรือ เลือกทุกรายการในหน้า หรือ ระบุ เลขระเบียนที่ต้องการ

คลิก ⊙หน้า Authors, Title, Source เมื่อต้องการแสดงผลลัพธ์เฉพาะผ้เขียน

ชื่อบทความ หรือ ชื่อวารสาร เท่านั้น หรือคลิก • หน้า Full Record เมื่อ

ต้องการผลลัพธ์เต็มรูปแบบบรรณานุกรม

#### Step 3:

Step 2:

Print (E-mail) (Add to Marked List) (Save to EndNote Web) (Save to EndNote), Ref Man, or other reference software Save To...

จากนั้นเลือกสั่งพิมพ์ (Print) ส่งอีเมล (E-mail) จัดเก็บไว้เป็นรายการที่ เลือกไว้ (Add to Marked List) จัดเก็บเป็นไฟล์ (Save) หรือโอนรายการที่ ต้องการเข้าจัดเก็บในโปรแกรมจัดการบรรณานุกรม (Save to EndNote, RefMan ... ) สำหรับจัดเก็บรายการลงในโปรแกรมจัดการบรรณานุกรม นั้น คอมพิวเตอร์ที่ใช้งานต้องมีโปรแกรมนั้นอยู่ในเครื่องก่อน

#### <u> การออกจากระบบ</u>

คลิกที่ Log Out ด้านบนมุมขวา เมื่อต้องการออกจากระบบฐานข้อมูลนี้

จัดทำโดย บงกช จราวิวัฒน์ ฝ่ายบริการช่วยค้นคว้าวิจัย หอสมุดกลาง สถาบันวิทยบริการ จุฬาฯ (ฉบับพิมพ์ครั้งที่ 3) มกราคม 2551

📵 คลิก 🗹 หน้ารายการที่ต้องการ